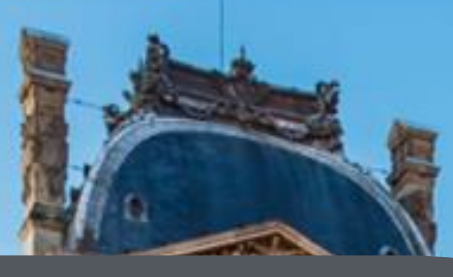

# Visitor Guide

Create and visit virtual museums !

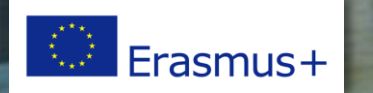

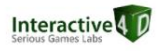

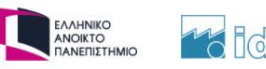

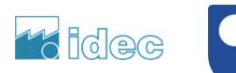

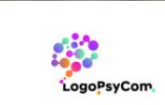

The Open Jniversity

## **TECHNICAL REQUIREMENTS**

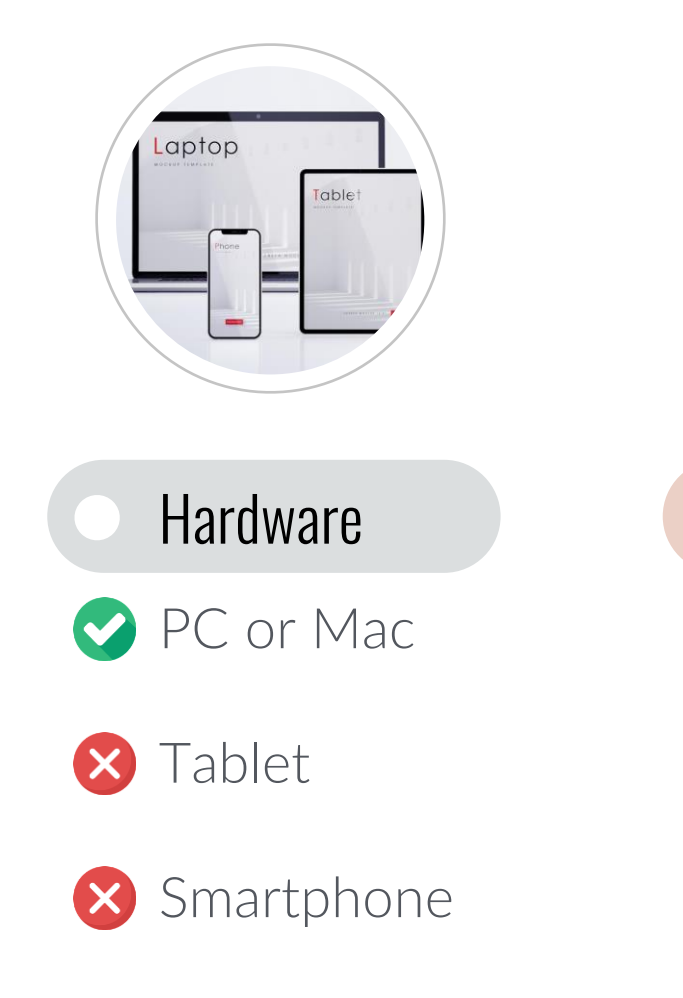

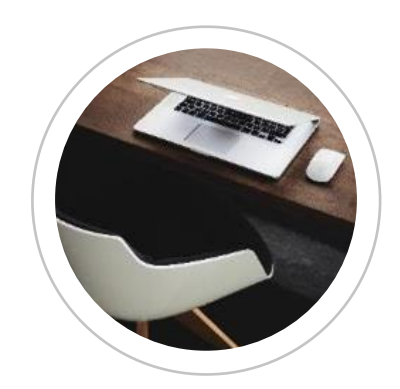

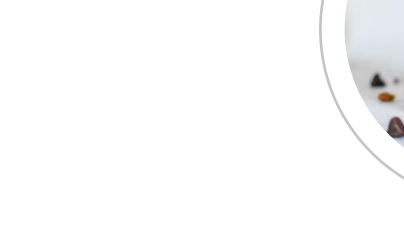

Interactive 4 D

Compatible browsers

Google Chrome
Mozilla Firefox
Microsoft Edge
Safari

Cookies

Cookies need to be activated in your browser parameters (usually the case if you have never changed it)

> ΕΛΛΗΝΙΚΟ ΑΝΟΙΚΤΟ ΠΑΝΕΠΙΣΤΗΜΙΟ

to idec

The Open University

LogoPsyCon

× Microsoft Internet Explorer

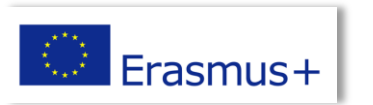

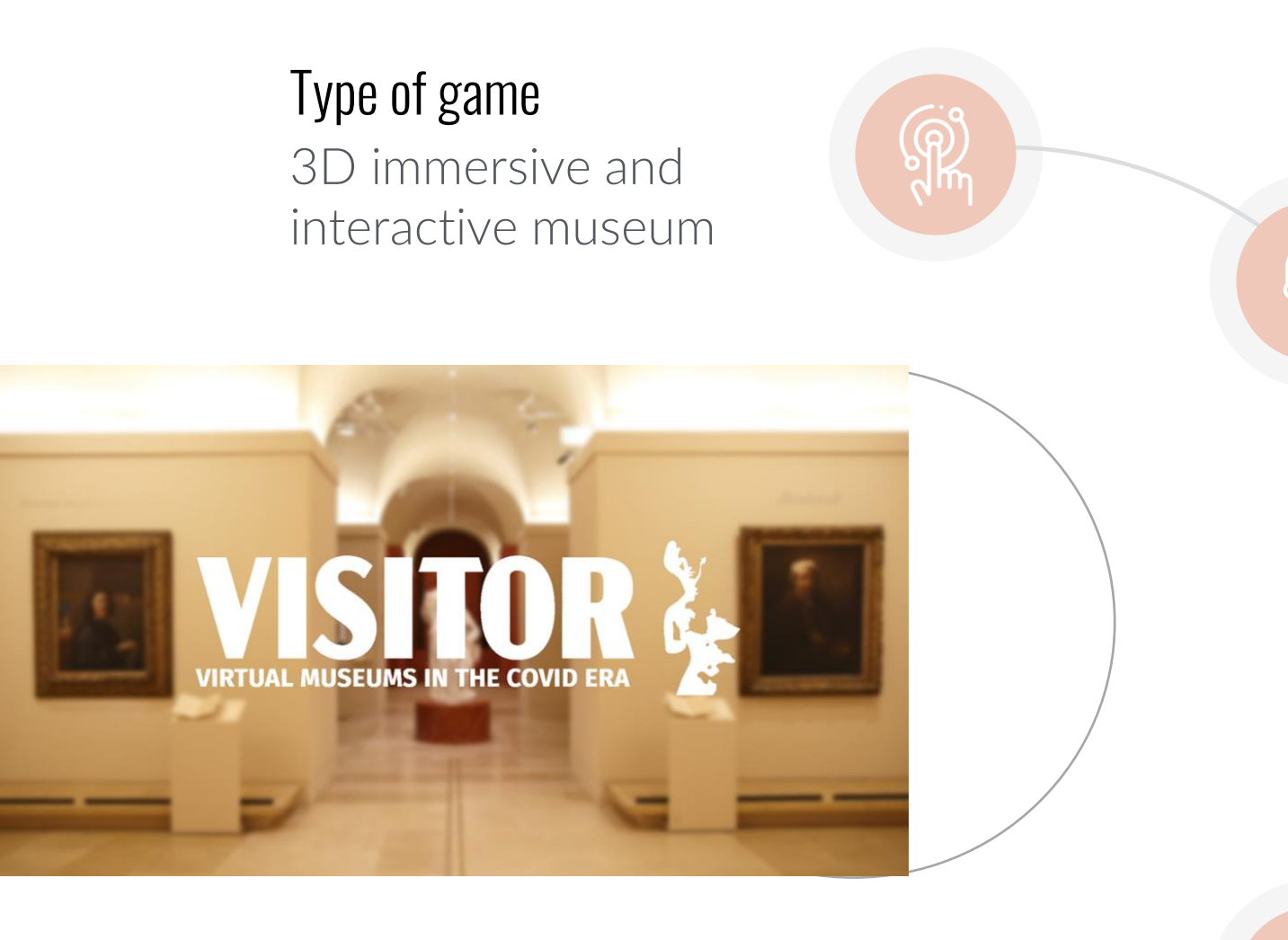

#### Interactions

Customizable interactions with artefacts and avatars

### Type of activities

Discovery of artefacts, lessons (cartel) and quizzes

#### Progression

Interactive 4 D

Non-chronological steps, non-linear modular activities

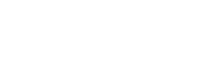

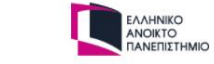

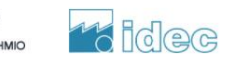

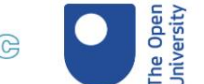

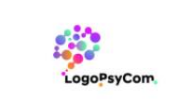

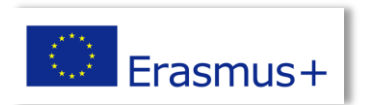

# How to start with the game ?

→ Connect on <a href="https://visitor-project.eu/game">https://visitor-project.eu/game</a> on a computer

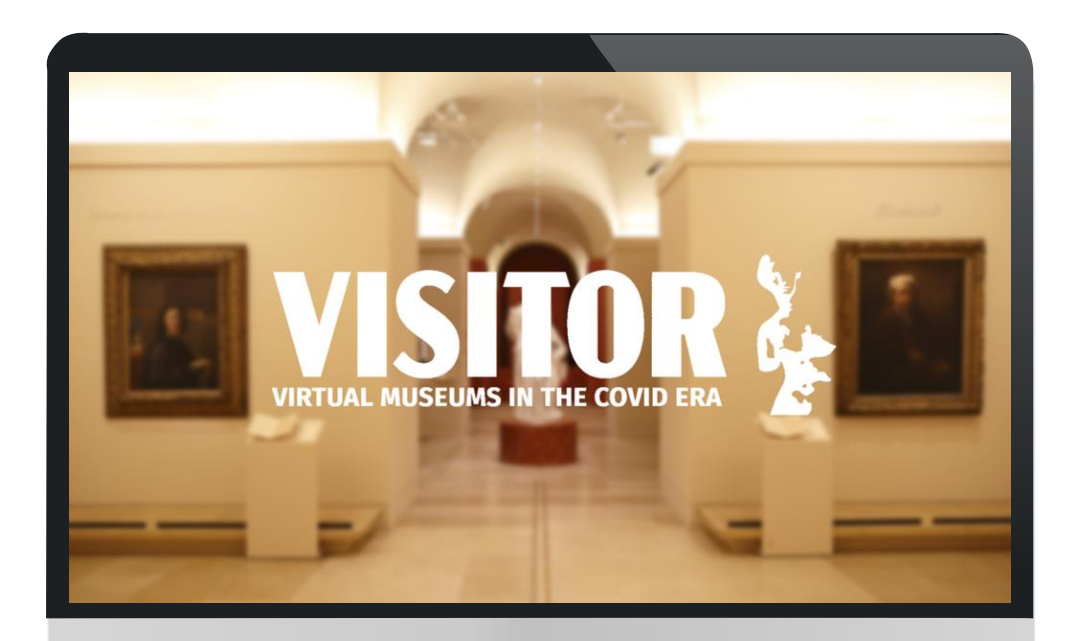

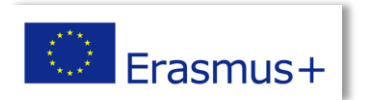

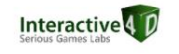

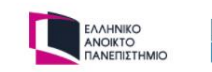

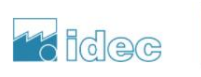

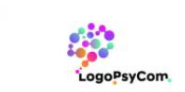

The Oper University

#### Click on a flag to choose your language

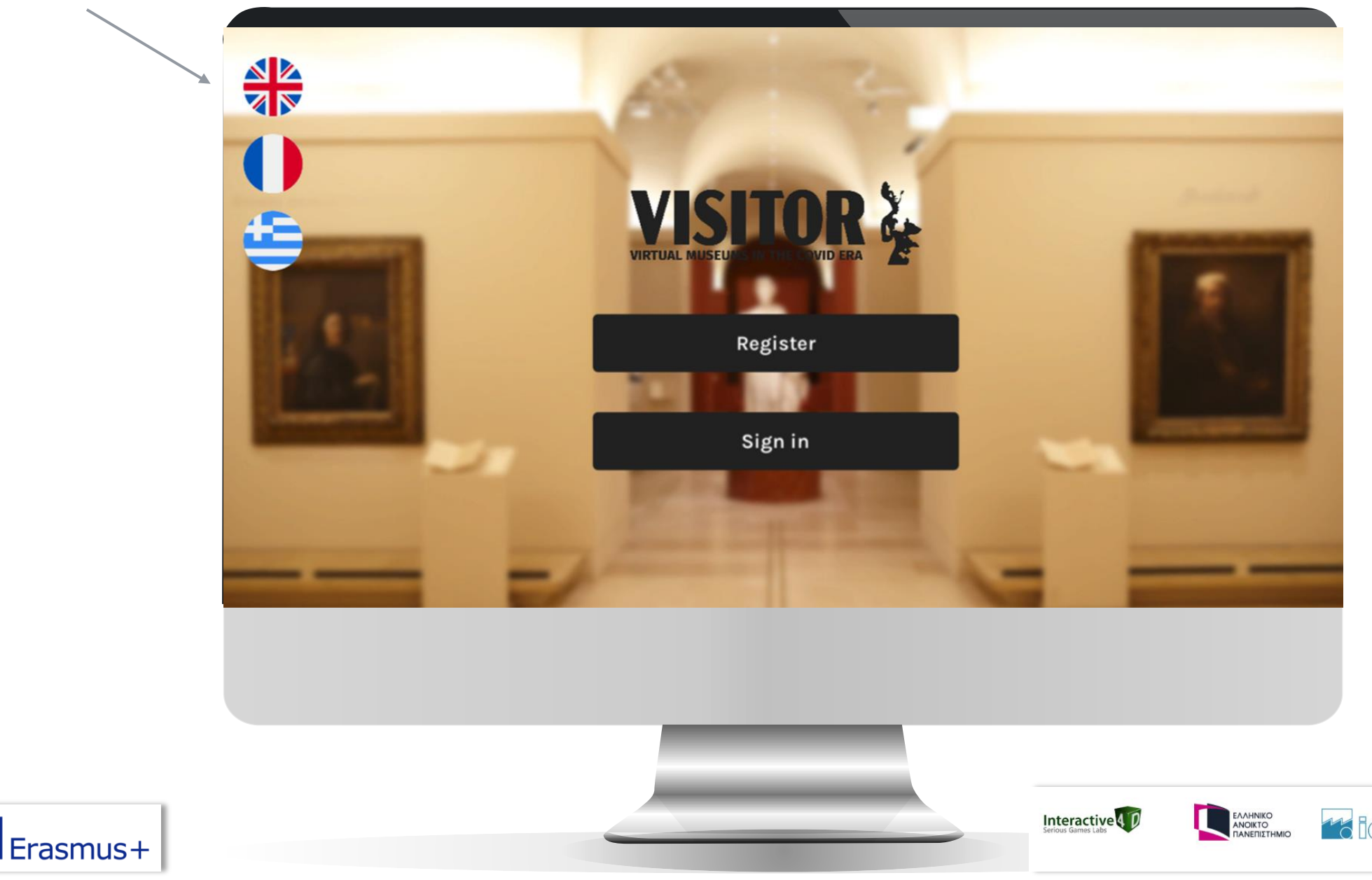

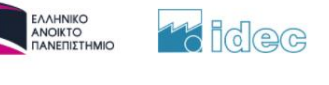

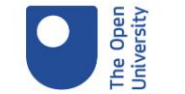

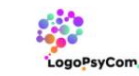

# Register

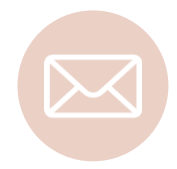

Choose your email carefully because it can't be changed

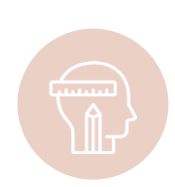

If you choose "Creator" you will be able to create your own museum and follow the scores of your student

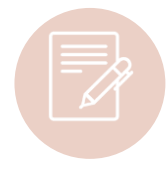

You must accept the general conditions of use to validate your registration.

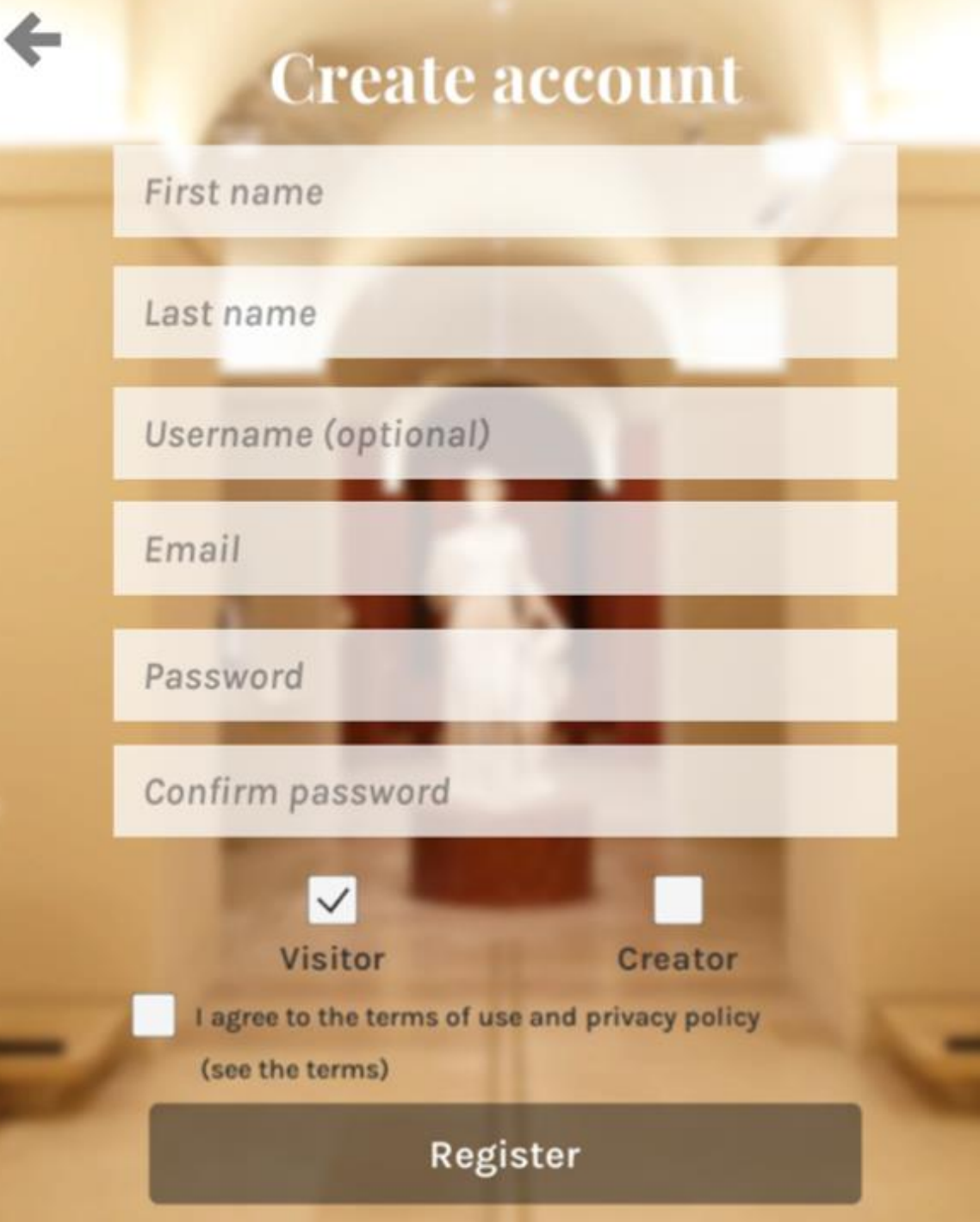

### Select a boy or a girl avatar

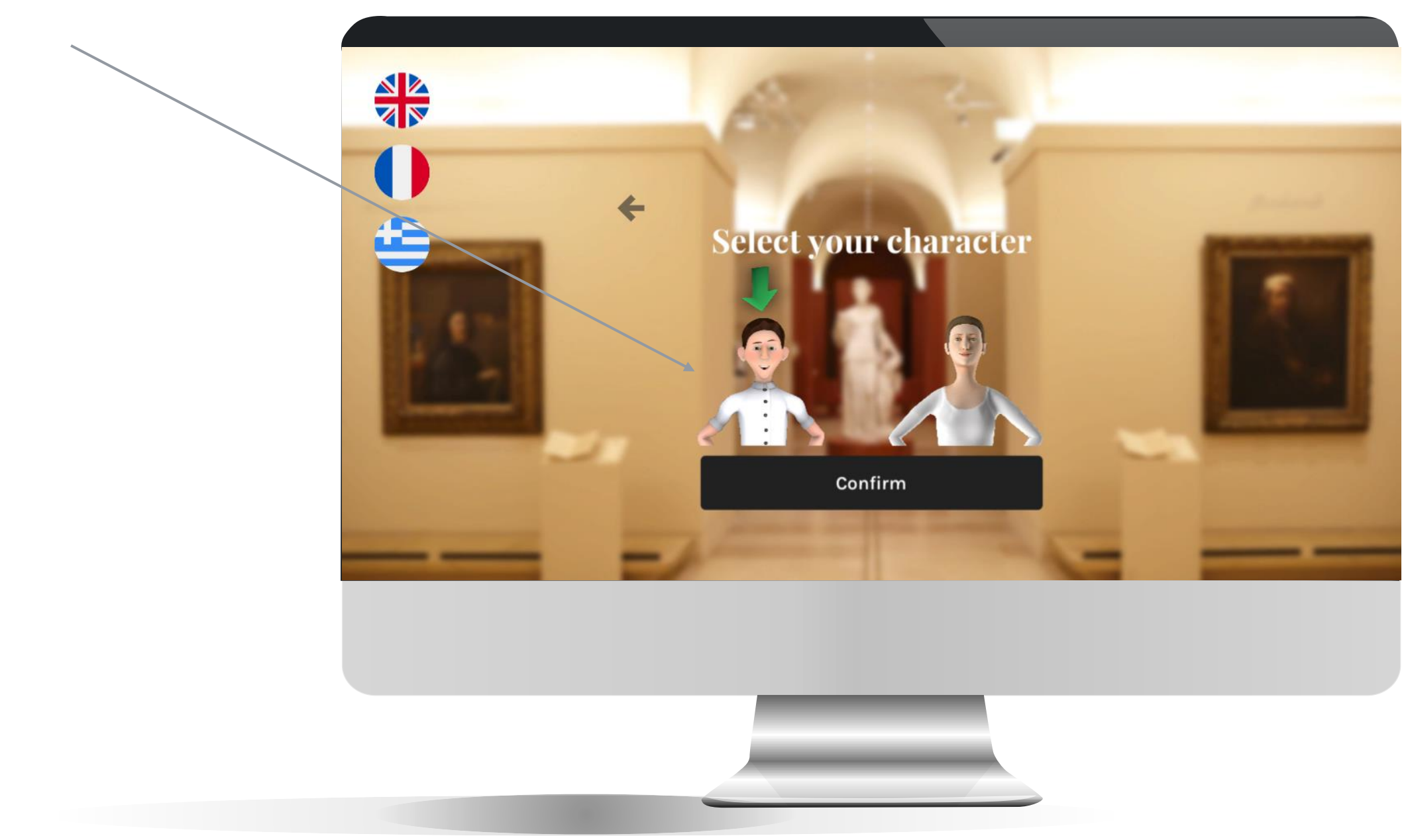

# Register

Different possibilities:

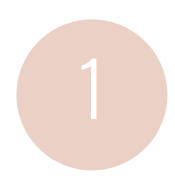

Enter your own museum (for creators only)

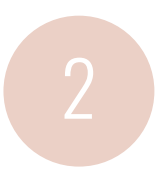

Connect to an existing museum by entering its code

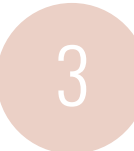

Connect to a public museum

### Museum code

Enter a code...

Go to this museum

#### Create/modify my museum

Codes of the public museums : Louvre : 1 (in English)

# VISITOR MODE

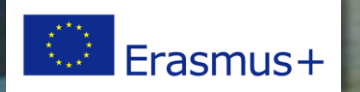

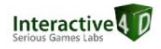

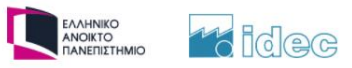

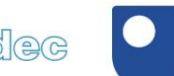

The Open University

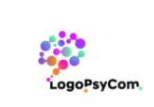

SCORE MAP SOUN

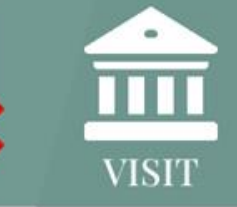

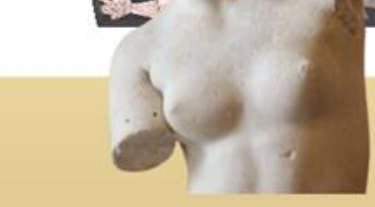

Welcome in this virtual museum in which digital reproductions of artefacts have been collected.

Your mission, should you accept it, is to discover these artefacts and answer the quizzes correctly so as to earn as many points as possible !

For each good answer you will earn 1 point.

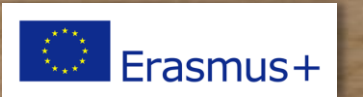

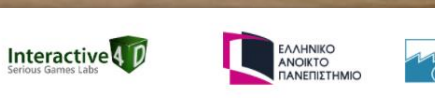

Next

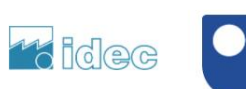

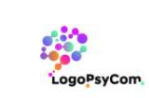

This museum has 7 rooms. Each room opens after you have answered all questions of the previous room.

Once you have answered all the questions, the Director will welcome you in his office and reward you... or not, depending on your score!

SCORE

MAP

Next

ΕΛΛΗΝΙΚΟ ΑΝΟΙΚΤΟ ΠΑΝΕΠΙΣΤΗΜΙΟ

idec

Interactive 4

SOU

VISIT

PS: you will probably meet Robotman, the museum keeper. Listen to him carefully, he may ask you a question which could give you a bonus point!

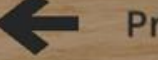

Previous

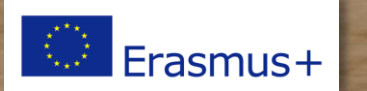

SCORE MAP

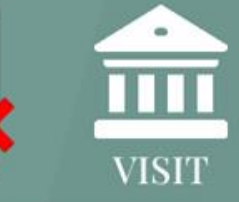

SOUND

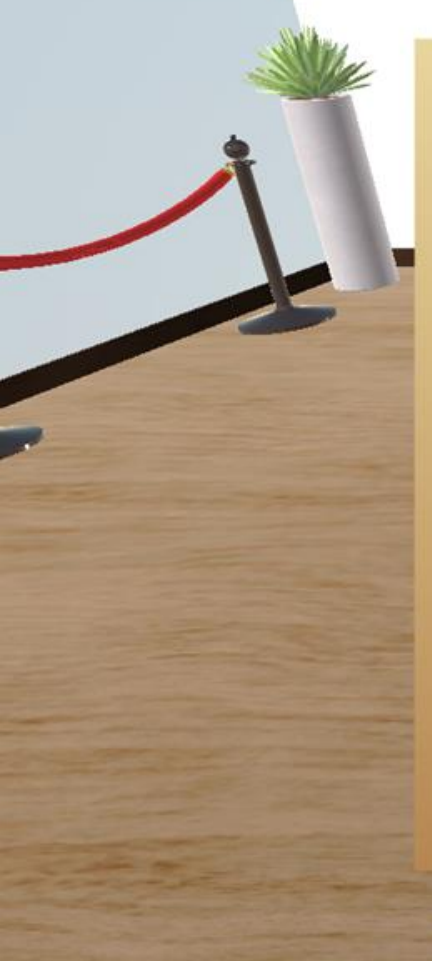

#### To move, use the directional keys:

To run, simultaneously press the "ctrl" key.

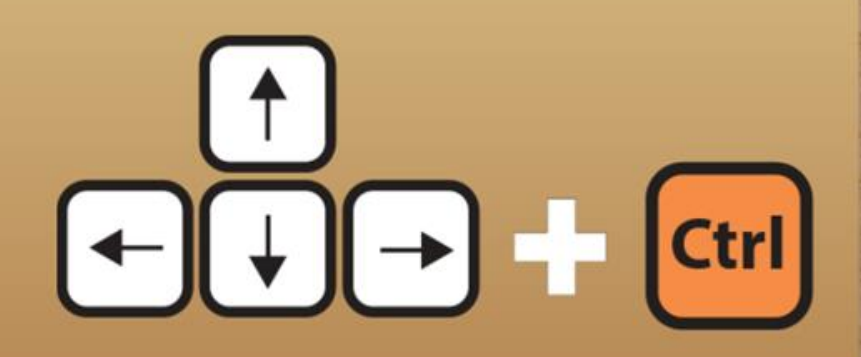

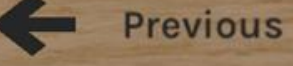

Erasmus+

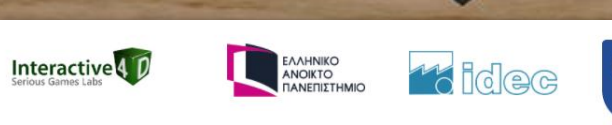

Next

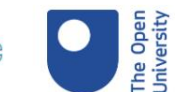

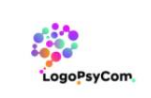

SCORE MAP

0

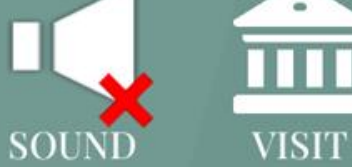

The arrows show you the quizzes you have to answer.

Click on the correct answer among those offered. Click on your score to see your badges.

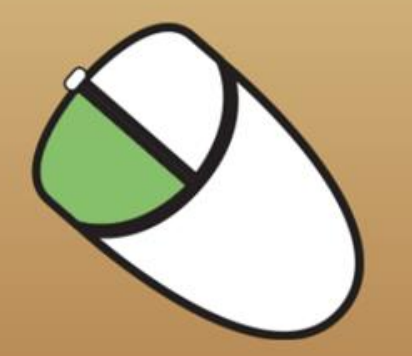

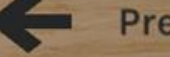

Previous

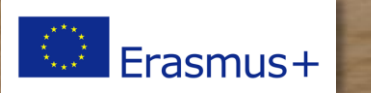

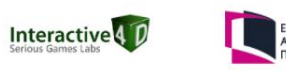

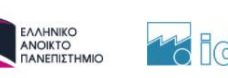

Next

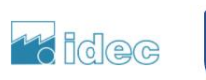

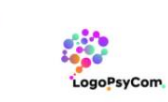

The Ope Jniversit

SCORE MAP SOUND

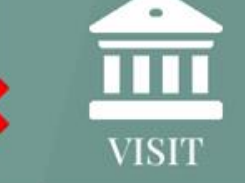

You will be rewarded with badges based on your correct response rate per room

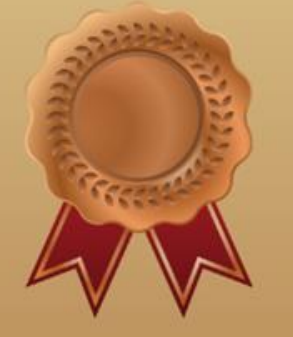

50% correct answers

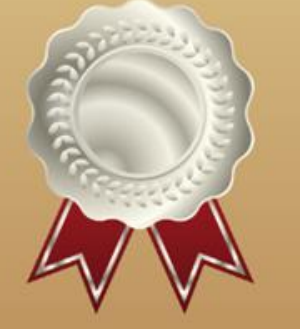

75% correct answers

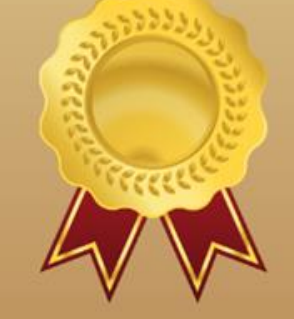

100% correct answers

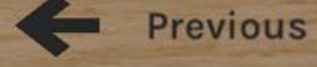

Erasmus+

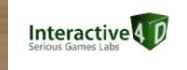

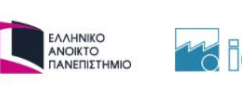

Next

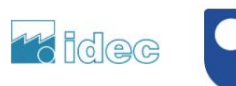

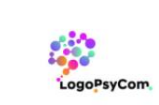

The Oper Universit

## **VISITOR MODE** Visit Tour

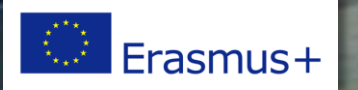

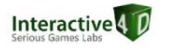

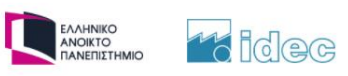

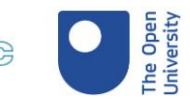

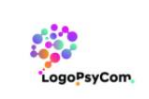

### Display of the room numbers and names

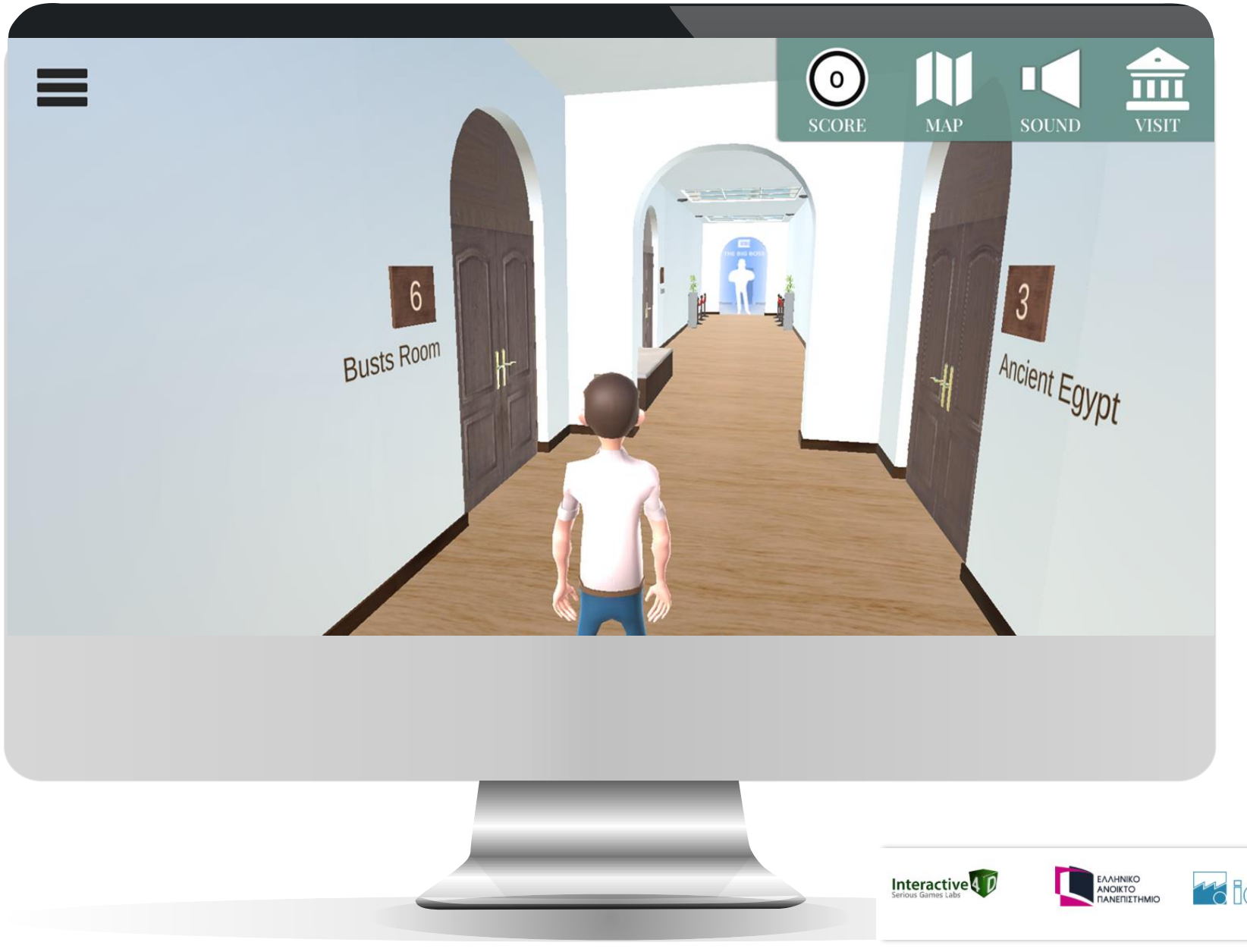

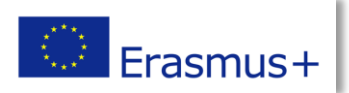

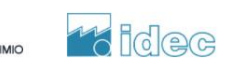

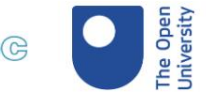

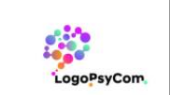

# MUSEUM KEEPERS AND VISITORS

They can give information to the players and ask them questions (customizable)

#### Hey !

Do you like the museum ? I have something to tell you about it.

Do you known that the Louvre Museum, is the world's second-largest art museum and a historic monument in Paris (France) ? And is best known for being the home of the Mona Lisa. Did you see that painting in the portraits room ?

The museum opened on 10 August 1793 with an exhibition of 537 paintings, the majority of the works being royal and confiscated church property.

Now, approximately 38,000 objects from prehistory to the 21st century are exhibited over an area of 72,735 square meters (782,910 square feet).

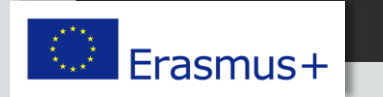

Go to quiz

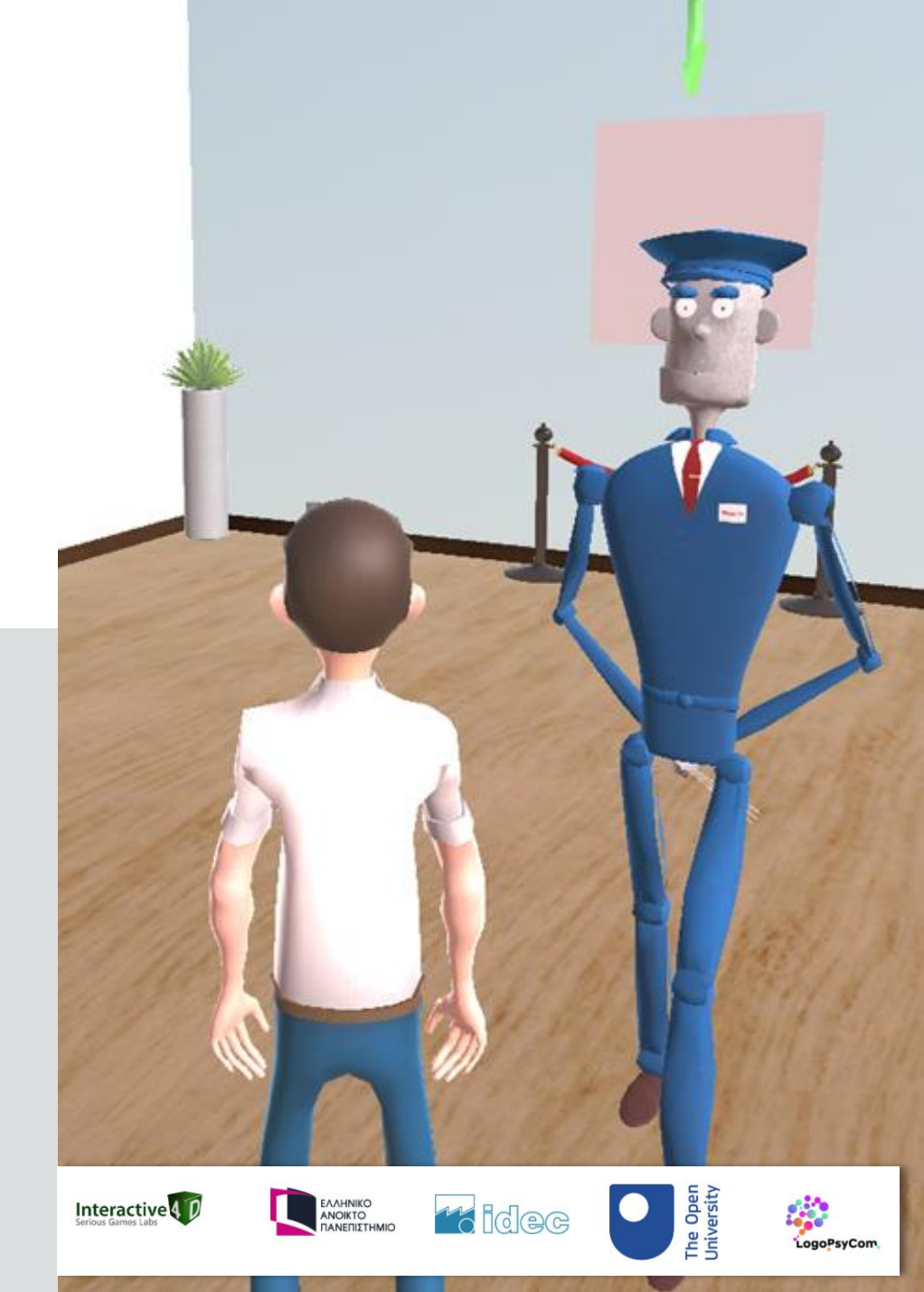

# MUSEUM KEEPERS AND VISITORS

They can give information to the players and ask them questions (customizable)

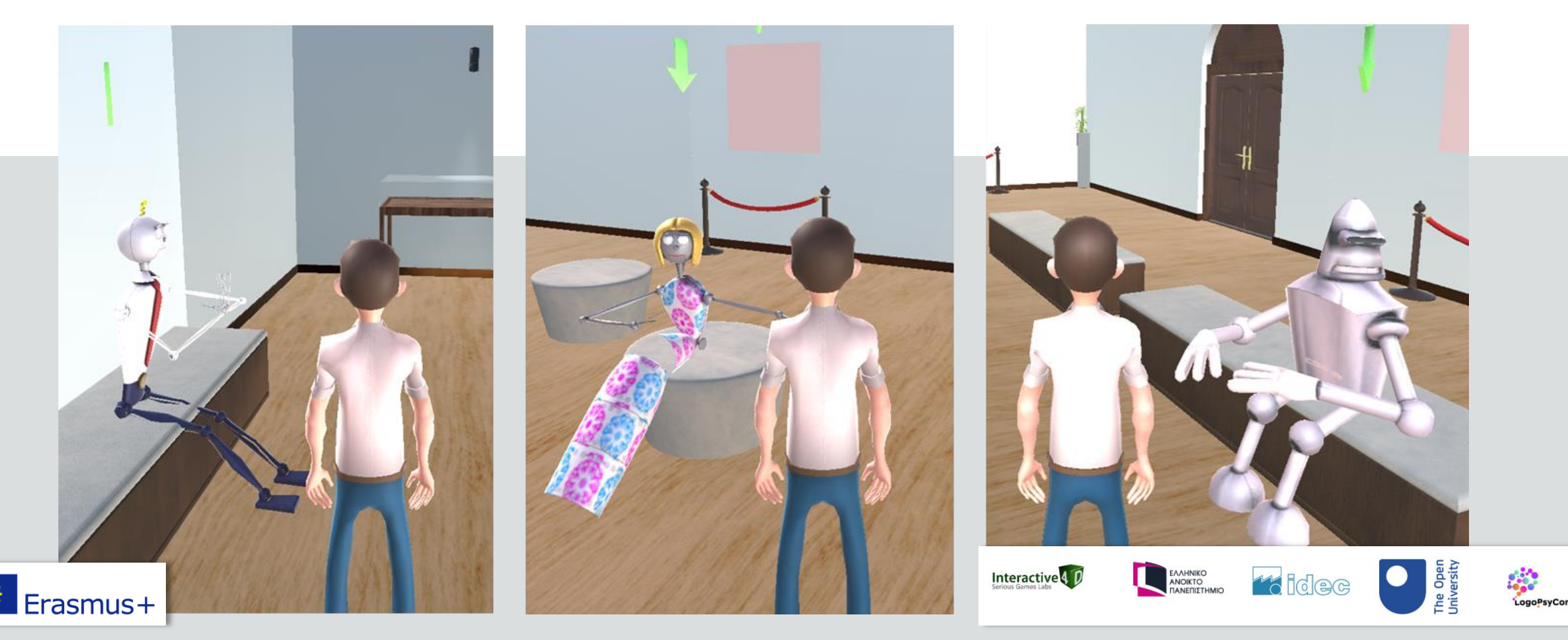

## Controlled progression

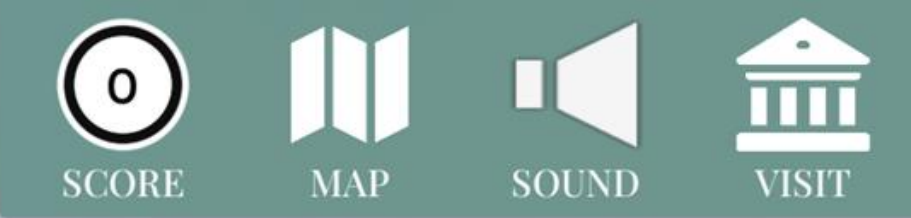

5 Historical Paintings

Sorry, this room is not yet open ! Each room opens after you have answered all questions of the previous room.

×

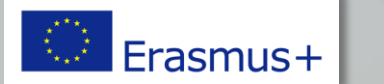

Interactive Serious Games Labs

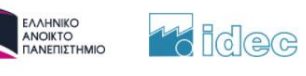

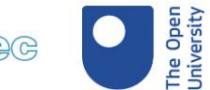

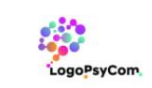

## VISITOR MODE Menus

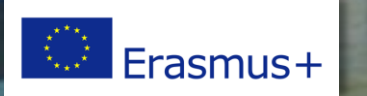

Interactive Serious Games Labs

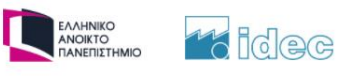

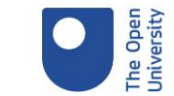

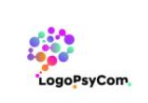

### Score per room and badges

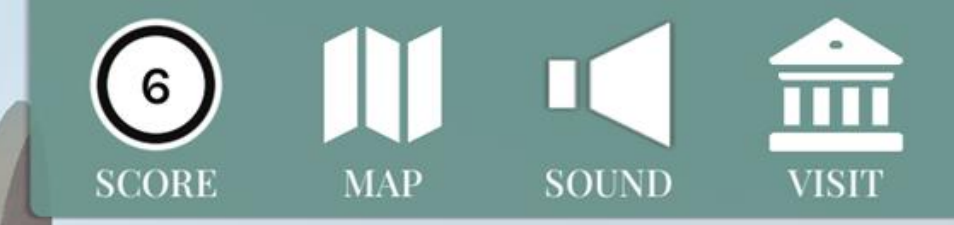

×

Summary of your score by room

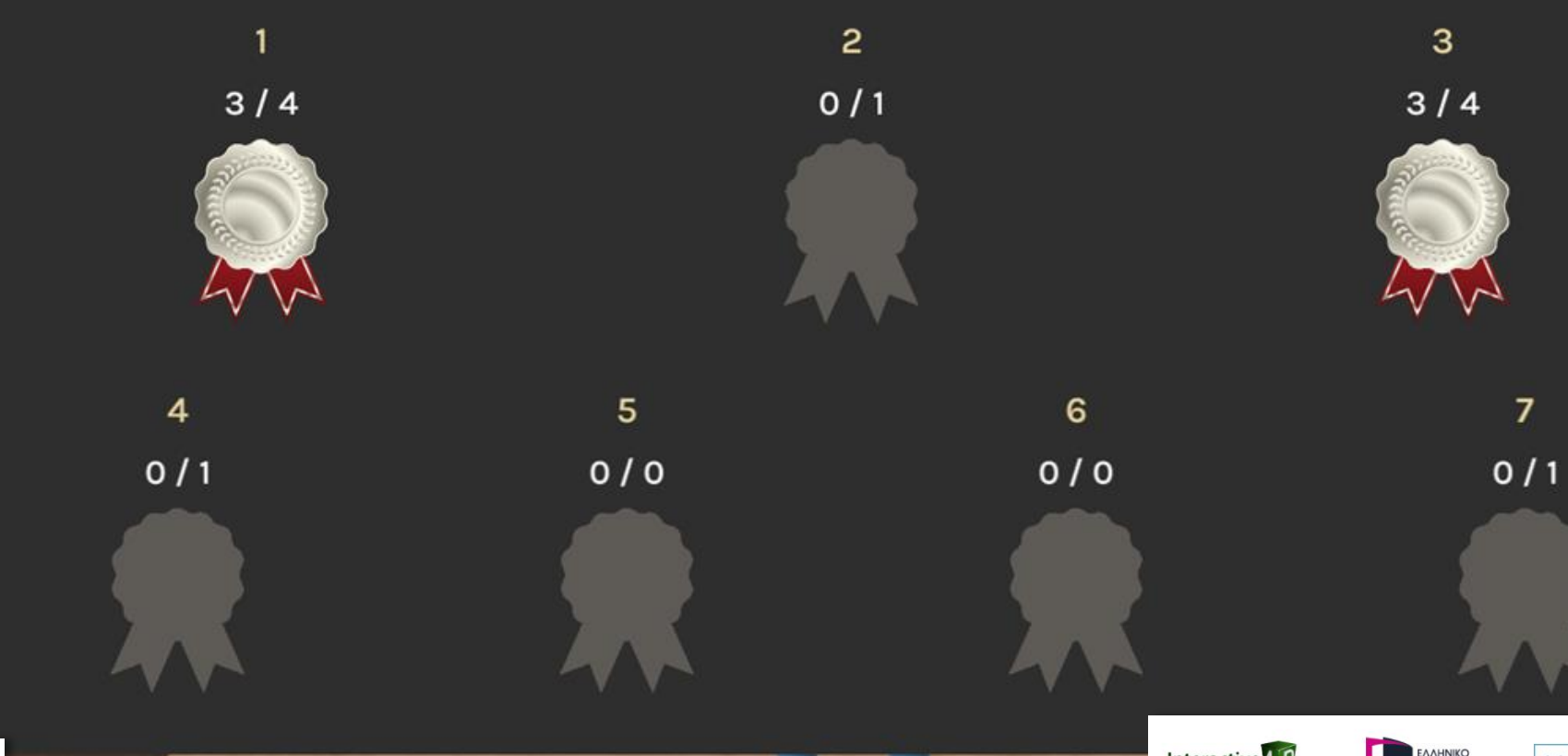

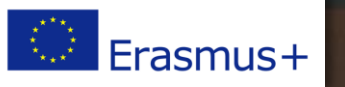

Interactive D

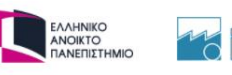

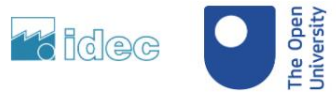

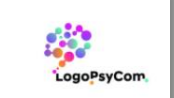

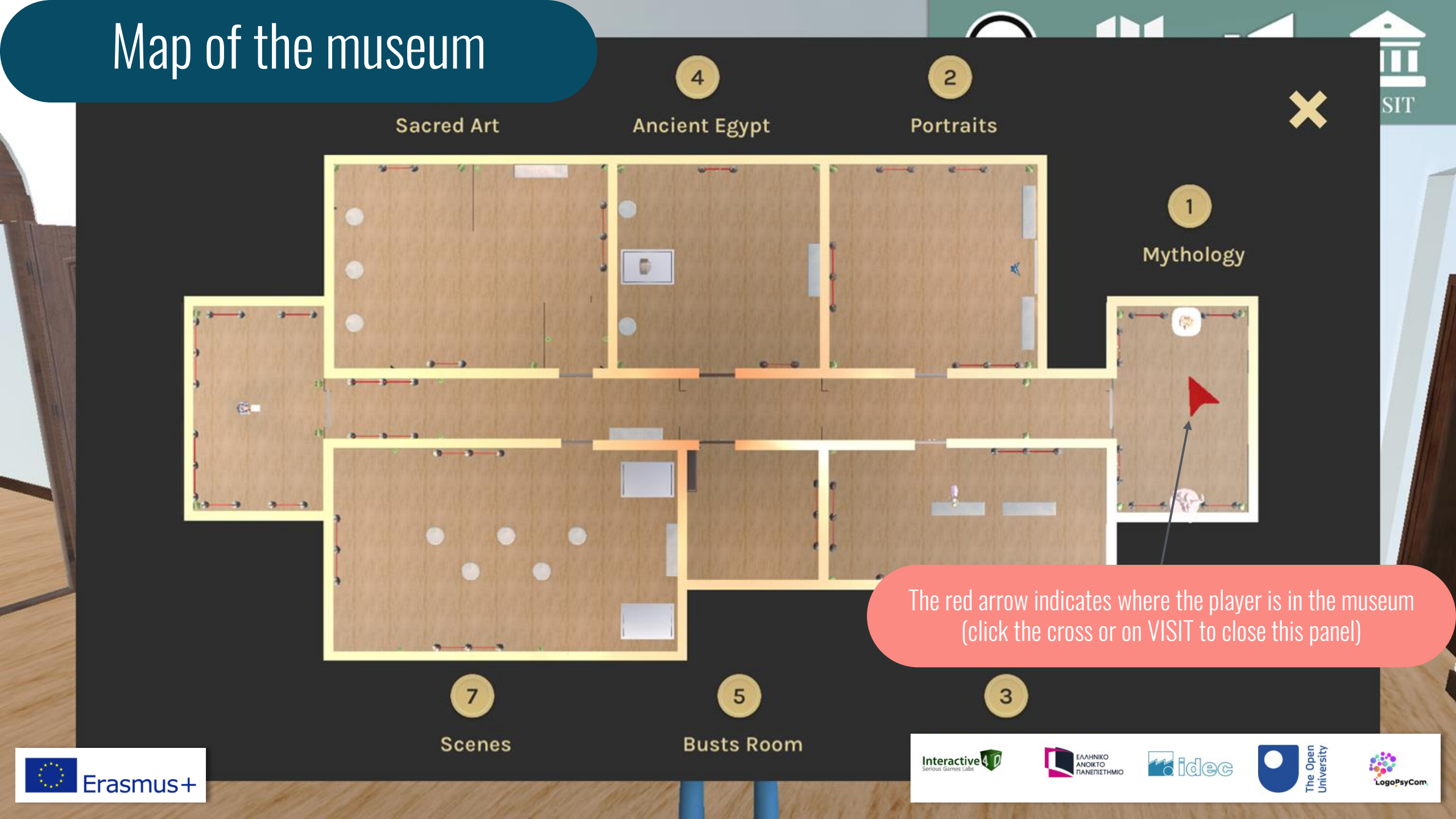

### Left Menu

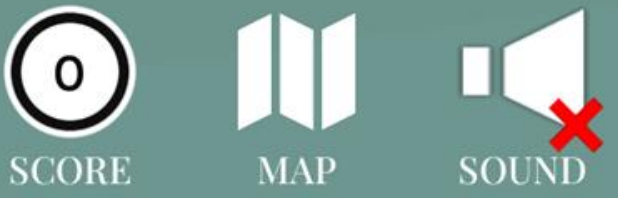

#### ABOUT VISITOR

TUTORIAL

PROFILE

#### LEADERBOARD OF THIS MUSEUM TERMS OF USE

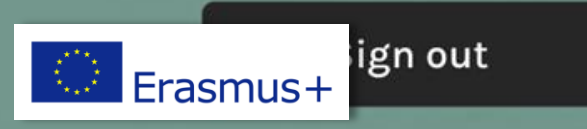

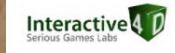

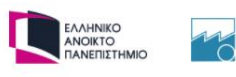

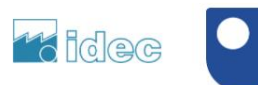

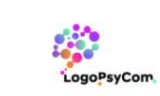

The Open University VISIT

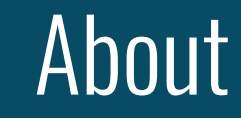

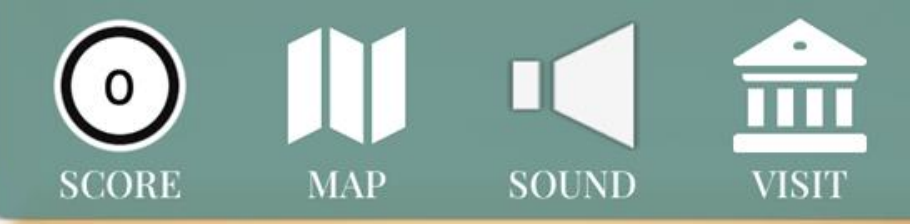

### **About Visitor**

The VISITOR (virtual museums in the covid era) project aims to facilitate virtual museum visits for schools and integrate virtual museum activities into the school curricula. The objectives of VISITOR are:

- The creation of a digital library for teachers and other practitioners to search and share virtual museums and exhibits.
- The development of educational use cases for the museum exhibits (for example, lesson plans).
- The development of a gaming app that will host museum exhibits and educational use cases for those.
- The creation of a training course for teachers to support them in engaging with the digital exhibits and the gaming app.

VISITOR is an Erasmus+ funded project and a collaboration between universities and small organisations in the UK, France, Greece and Belgium.

This project has been reviewed by and received a favourable opinion from The Open

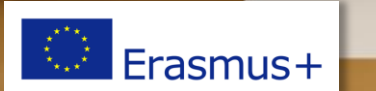

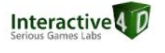

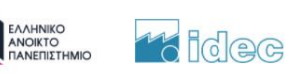

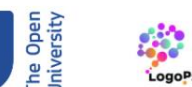

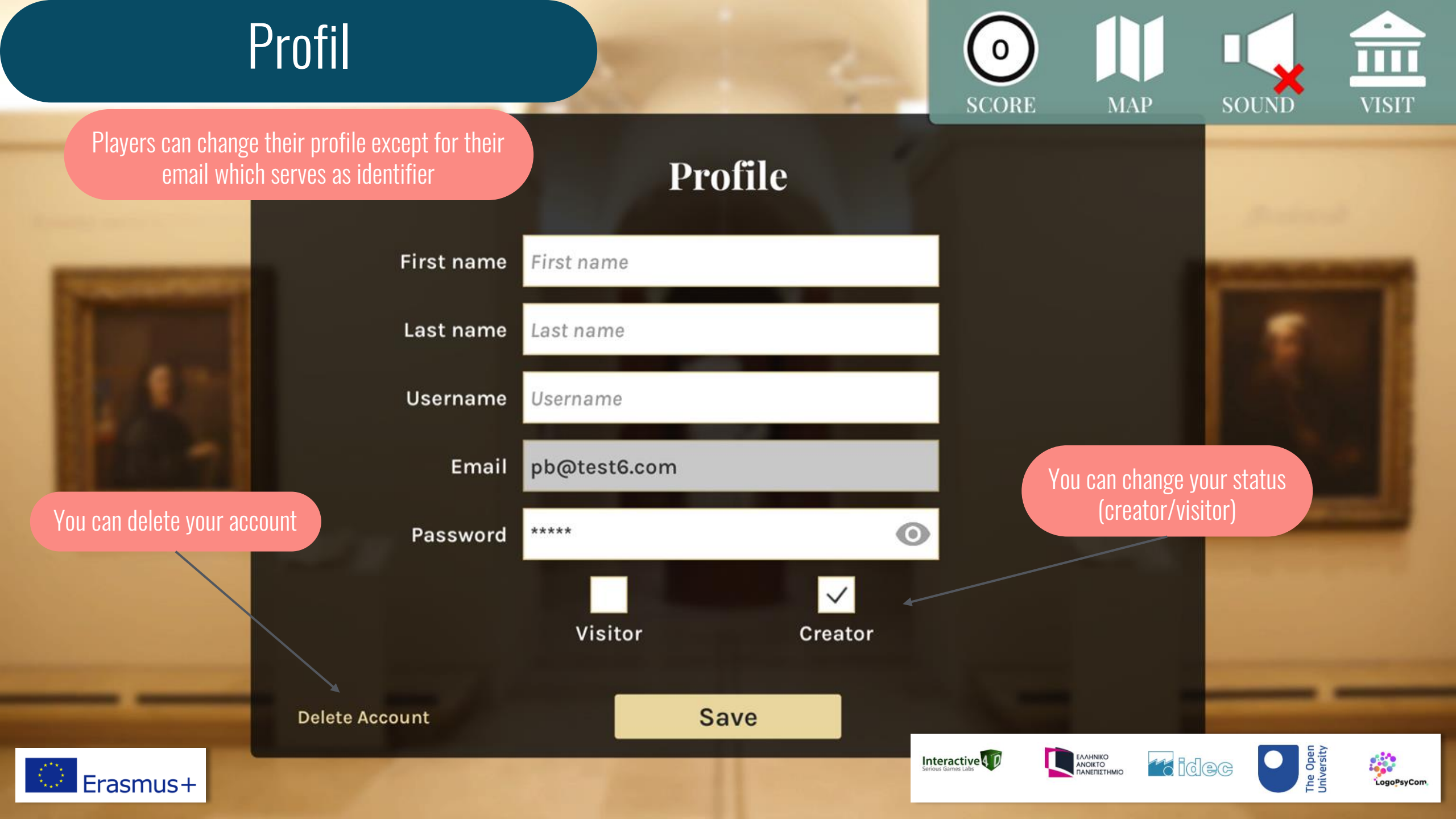

### Leaderboard

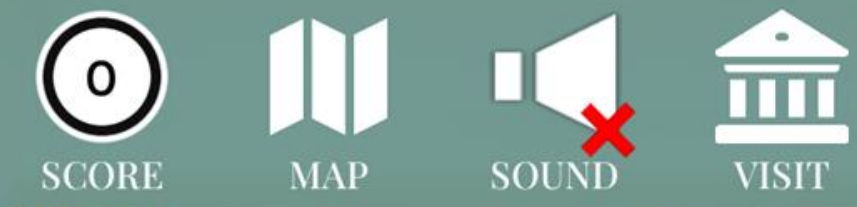

### **LEADERBOARD OF THIS MUSEUM**

|          | Rank     | Username | Best score                                                                                                    | Surger and                                                                                                    |
|----------|----------|----------|----------------------------------------------------------------------------------------------------|----------------------------------------------------------------------------------------------------|
|          | 3        | demo     | 6                                                                                                    | A DESCRIPTION OF                                                                                                    |
|          | 4        | PBI4D    | 4                                                                                                    |                                                                                                    |
|          | 4        | Phoebs   | 4                                                                                                    |                                                                                                    |
|          | 4        | Ginn     | 4                                                                                                    |                                                                                                    |
|          | 5        | bojana   | 3                                                                                                    | And in case of the local division of the local division of the loc |
|          | 5        | RMTest   | 3                                                                                                    |                                                                                                    |
|          | Vourronk |          |                                                                                                    |                                                                                                    |
| _        | Tourrank |          | -                                                                                                    |                                                                                                    |
| Erasmus+ | 5        | John     | Interactive Constant Andrew Constant Constant Co |                                                                                                    |

### Terms of use

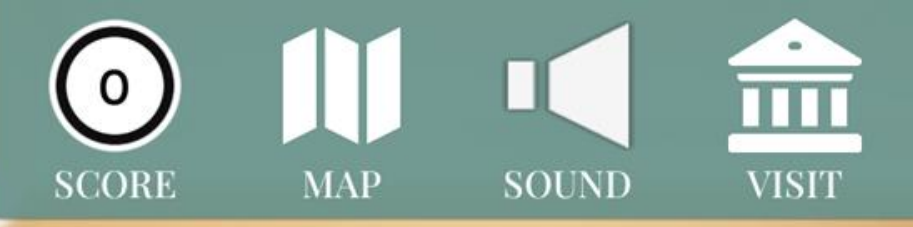

#### Terms of use and privacy policy

On Visitor game, accessible from <a href="https://visitor-project.eu/game">https://visitor-project.eu/game</a> one of our main priorities is the privacy of our players. This Privacy Policy document contains types of information that is collected and recorded by Visitor and how we use it.

If you have additional questions or require more information about our Privacy Policy, do not hesitate to contact us on visitor@interactive4d.com

This Privacy Policy applies only to our online activities and is valid for players of this game with regards to the information that they shared and/or collect in Visitor. This policy is not applicable to any information collected offline or via channels other than this game.

#### 1. CONSENT

By playing our game, you hereby consent to our Privacy Policy and agree to its terms.

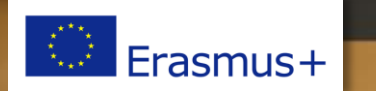

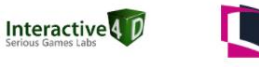

ΕΛΛΗΝΙΚΟ ΑΝΟΙΚΤΟ ΠΑΝΕΠΙΣΤΗΜ

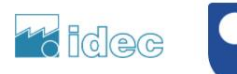

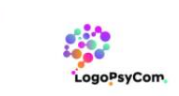

# **VISITOR MODE** The educational part

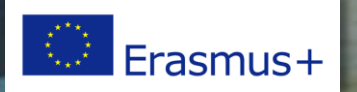

Interactive

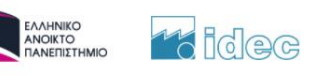

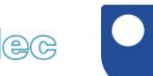

The Open University

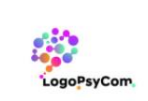

### Example of lessons

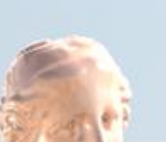

Venus De Milo

150-130 B. C.

The Venus of Milo is a marble statue probably representing the goddess Aphrodite, found without her arms on the Greek island of Milos in April 1820. It is an original work of the Hellenistic period, created around 150 - 130 B. C.

Its exhibition at the Louvre Museum in 1821 caused a sensation: it was the first statue from Greece in the collections, and the first to be shown incomplete. His fame is due to the great beauty of his half-nude body, but also to the controversy about his identity and the position of his arms.

Among the many proposals to restore his attitude, archaeologists favour two, the one in which Aphrodite holds the apple of the judgment of Paris or the one in which he

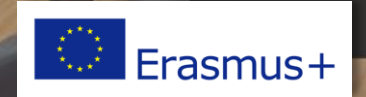

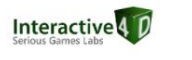

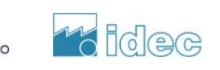

ΕΛΛΗΝΙΚΟ ΑΝΟΙΚΤΟ ΠΑΝΕΠΙΣΤΗΙ

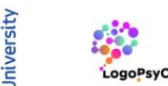

VISIT

SOUND

### Example of lessons

#### Apollo and Daphne

1615 - 1620

Francesco Albani

This romantic pursuit scene is taken from the Metamorphoses of Ovid, a Latin poet of the 1st century who inspired many mythological representations of Western art: Daphne on the left flees Apollo's love. In the sky Love shot two arrows, one giving birth to passion, the other causing rejection.

The artist chose the moment before the most often depicted moment when Apollo caught up with his conquest. The elongated format of the painting, the alternation of the suspended steps of the two runners as well as the flight of the drapes that the colours oppose suggest the animated run.

There is only the presence of the laurel on the left that evokes the outcome of the story: Daphne to escape her assailant will be transformed into the tree that has her

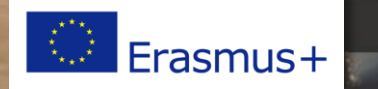

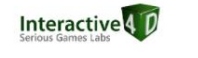

SCORI

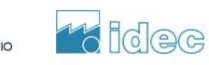

ΕΛΛΗΝΙΚΟ ΑΝΟΙΚΤΟ ΠΑΝΕΠΙΣΤΗΙ SOUNE

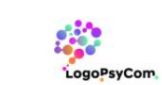

### Example of quizzes

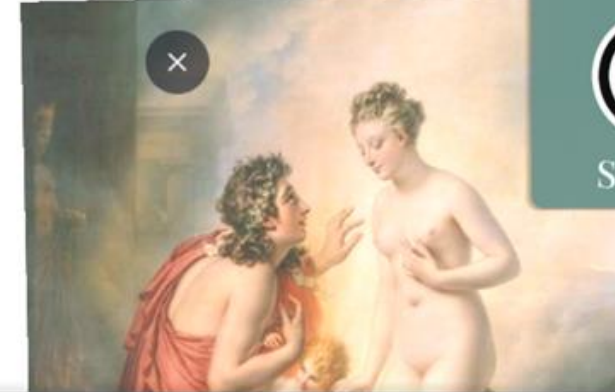

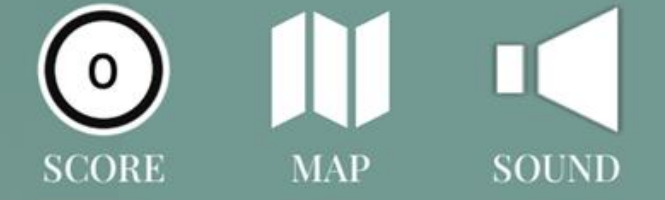

VISIT

From what work is this painting inspired?

• The Metamorphoses of Ovid

• The Pharsalia of Lucan

• The Odes of Horace

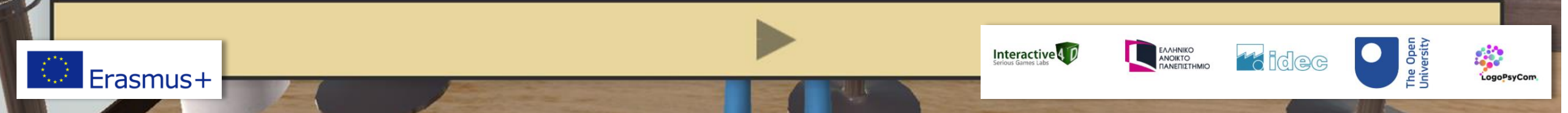

### Example of quizzes

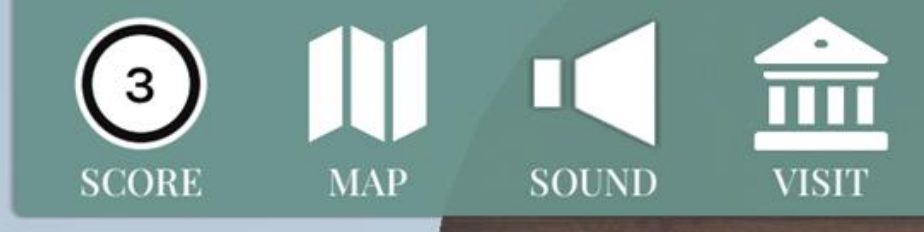

#### Optional explanation

Wrong answer!

No, it was Leonardo da Vinci

Erasmus+

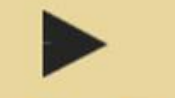

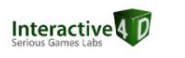

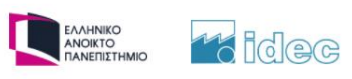

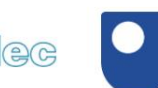

The Open University

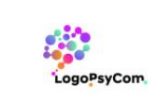

## **CREATOR EDITION MODE** Menus

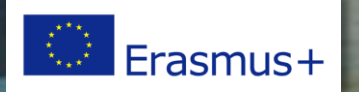

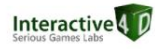

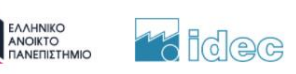

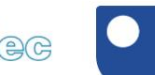

The Open University

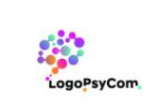

### Left menu

A private museum code is generated automatically for each creator account.

You can give that code to your students so that they can enter your private museum

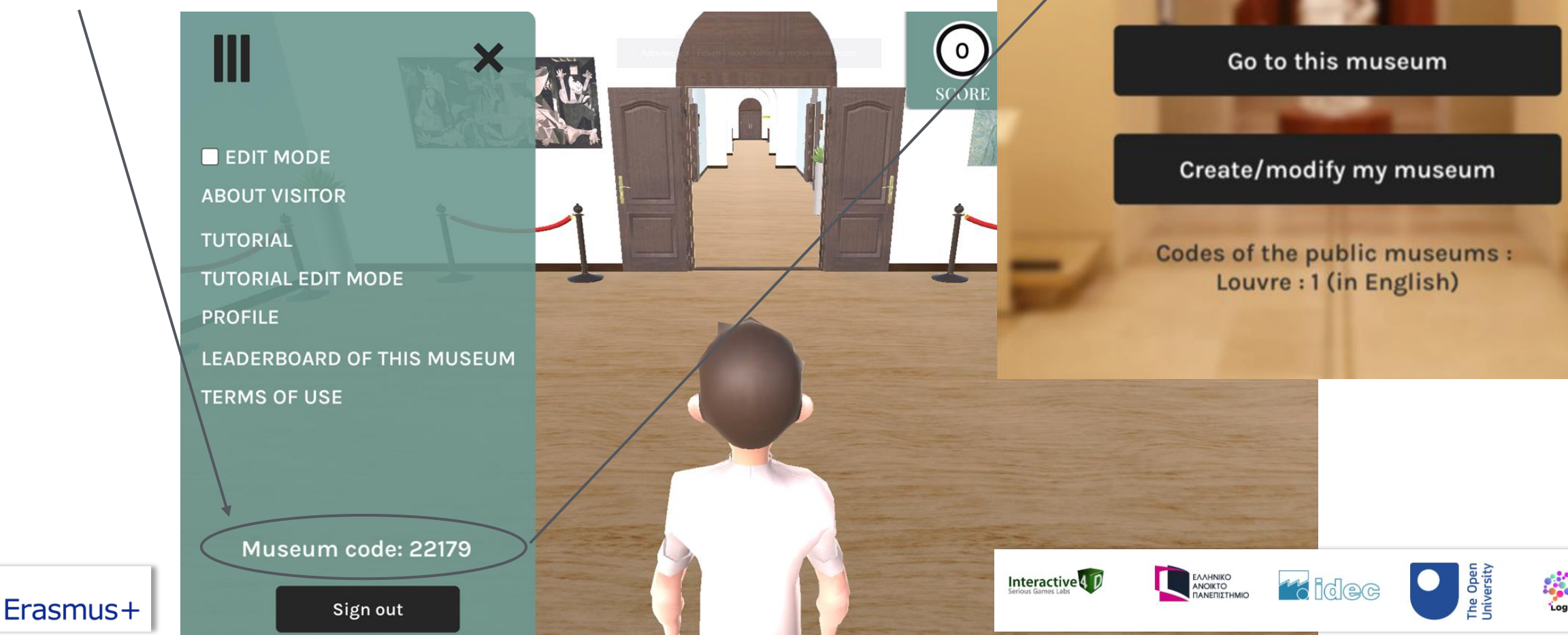

Museum code

Enter a code...

Welcome to the editing mode tutorial! Here you will find all the information you need to create your own museum!

First of all, activate the editing mode by checking the option in the side menu.

In this same menu you will find the code for your museum. This is the code that you will give to the players so that they can visit it.

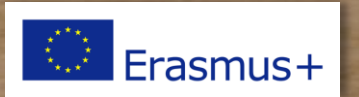

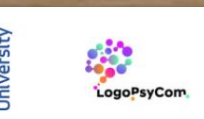

SOUND

MAP

Next

ΕΛΛΗΝΙΚΟ ΑΝΟΙΚΤΟ ΠΑΝΕΠΙΣΤΗΜΙΟ

idec

Interactive 4 D

SCORE

VISIT

SCORE

MAP

SOUND

VISIT

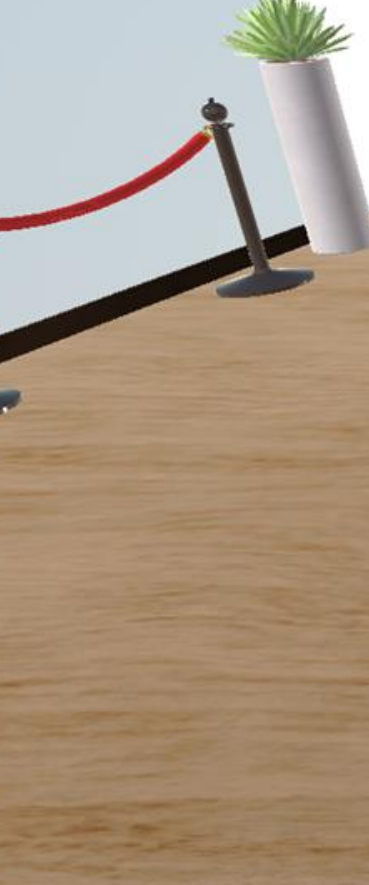

The locations where an artefact can be placed can be recognized by the green arrow above it. Two types of works can be placed in your museum: . 2D works (on the walls) . 3D works (on the other slots). To place one artefact, you just have to walk with your avatar near a location. The list of available artefacts will automatically appear according to the location you are on.

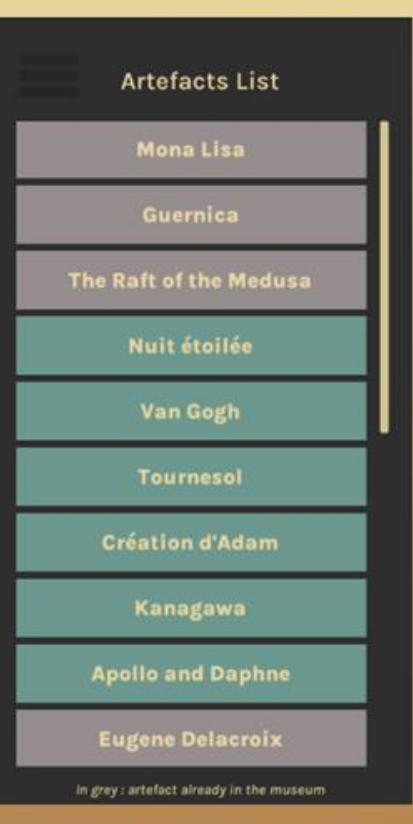

Next

ΕΛΛΗΝΙΚΟ ΑΝΟΙΚΤΟ ΠΑΝΕΠΙΣΤΗΜΙΟ to idec

Interactive 4 D

- P

Previous

Erasmus+

New options will also appear. Click on the "Cartel" button to modify the information of the artefact.

QUIZ

GARTE

|         | Artefact name Enter the artefact name. Artist Enter the artist name. Artefact description Enter the artifict description Enter the artifict description Enter the artifict description | Image: Core and the second second |  |
|---------|----------------------------------------------------------------------------------------------------|----------------------------------------------------------------------------------------------------|--|
|         | Enter the arteract description                                                                                                    |                                                                                                    |  |
| revious |                                                                                                    |                                                                                                    |  |

REMOVE

0

SCORE

VISIT

LogoPsyCon

SOUND

MAP

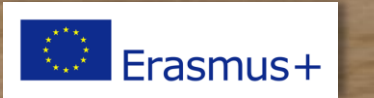

You can: add questions, delete them, edit them

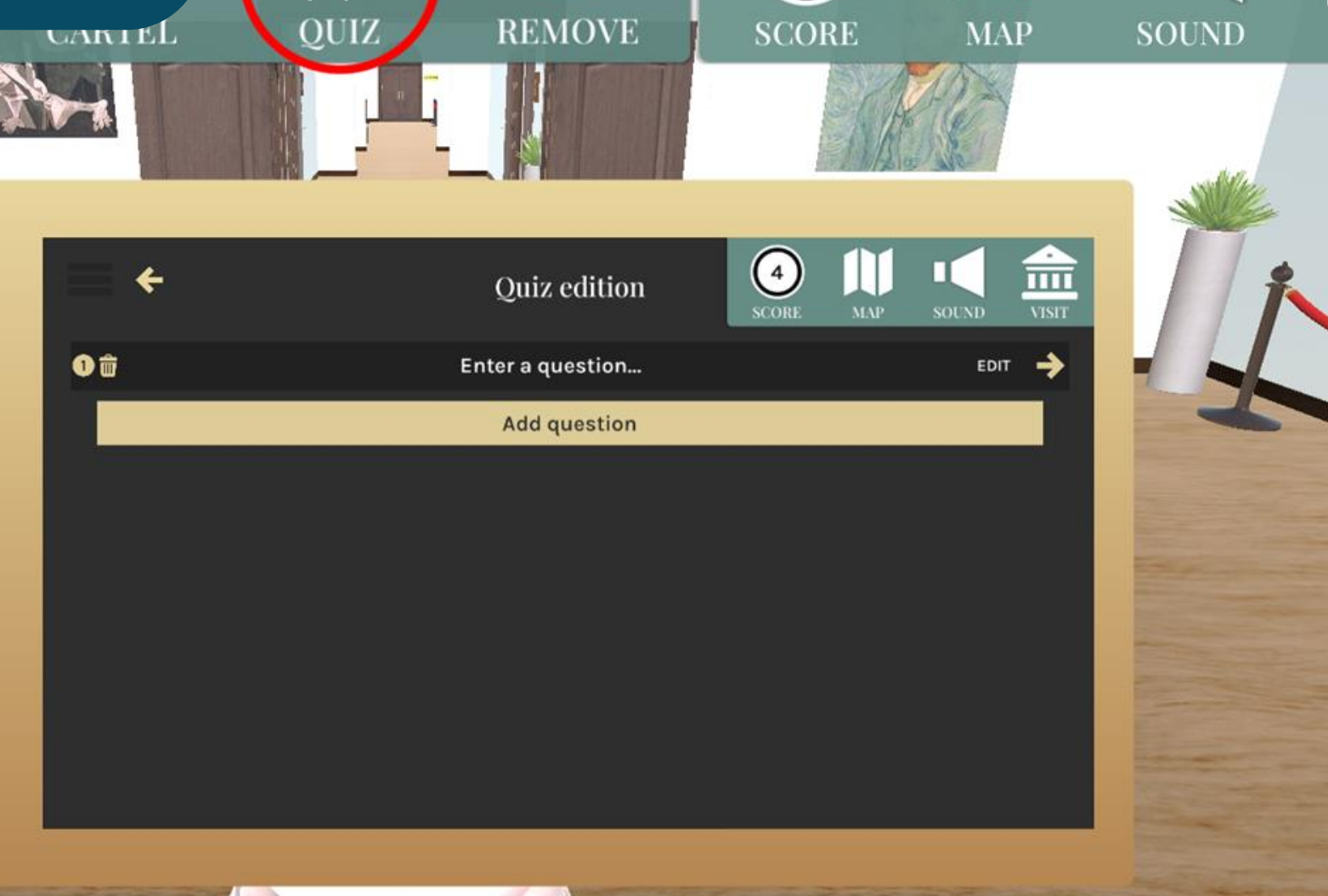

|||

0

CE

AE AF DE

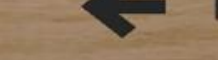

Previous

Erasmus+

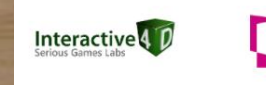

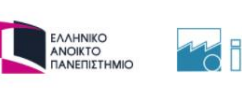

Next

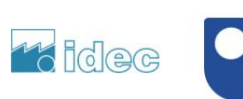

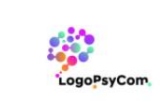

The Open University

VISIT

|              |                                              |              |            |           | Allo See   |   |
|--------------|----------------------------------------------|--------------|------------|-----------|------------|---|
|              | <b>=                                    </b> | Quiz edition | 4<br>SCORE | MAP SOUND | VISIT      |   |
|              | Enter a question                             |              |            |           |            | 1 |
| -            | Enter an answer                              |              |            |           | ĸ          |   |
| elete or add | Enter an answer                              |              |            | _         | Salact the |   |
| proposal     | • 💼 Enter an explanation                     |              |            |           | correct    |   |
|              | ×                                            | Add answer   |            |           | answer(s)  |   |
|              |                                              |              | -          |           |            |   |
|              |                                              | Save         |            |           |            |   |
|              |                                              |              |            |           |            |   |

Previous

Erasmus+

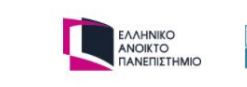

Next

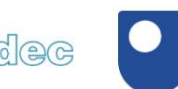

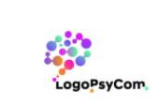

The Open University

VISIT

Interactive

0

SCORE

MAP

SOUND

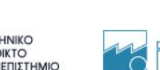

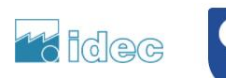

Previous

You can change the name of the rooms by clicking on the map icon

0

SCORE

MAP

Next

idec

ΕΛΛΗΝΙΚΟ ΑΝΟΙΚΤΟ ΠΑΝΕΠΙΣΤΗΜΙΟ

Interactive 4 D

SOUND

The Oper University

LogoPsyCom

Ш

VISIT

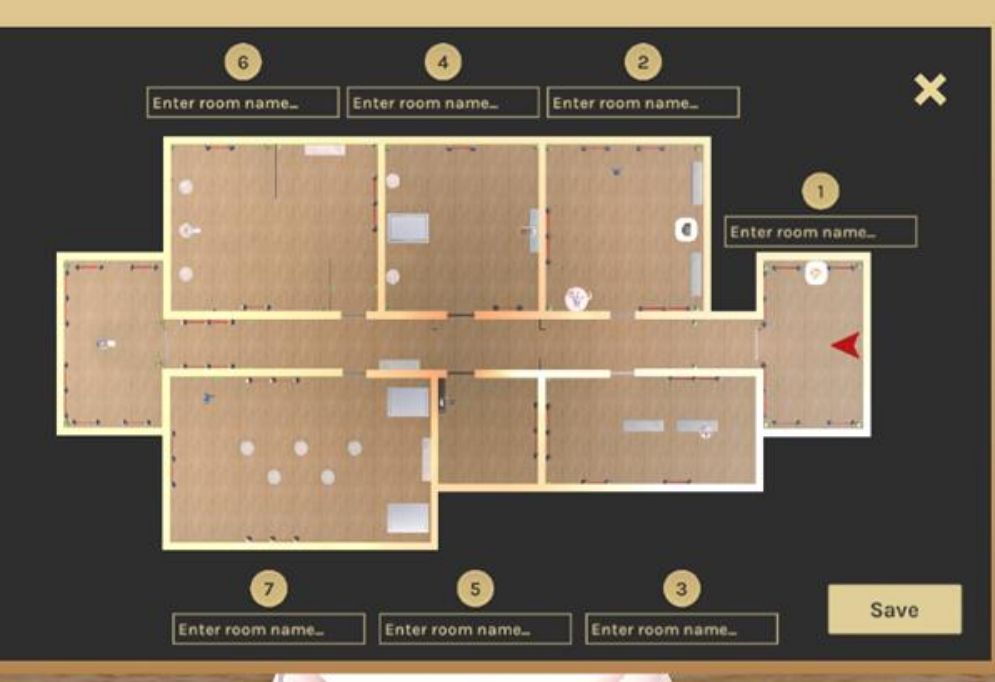

Erasmus+

SCORE

MAP S

盒

Save

idec

The Ope Universit

LogoPsyCon

0

Next

ΕΛΛΗΝΙΚΟ ΑΝΟΙΚΤΟ ΠΑΝΕΠΙΣΤΗΜΙΟ

Interactive 4 D

**Creation date** 

URL (web link)

SOUND VISIT

Ш

You can integrate 2D images of artefacts of your choice.

To do so, you just have to click on 'Add a painting' in the 'My works' tab and use a valid Internet address (URL). Add an image
Artefacts List
All artworks My images

Attefact name
Enter the artistat name.

Artist
Enter the artist description\*

Cher the strefact description.

- Artefact description.

\_\_\_\_\_

in grey : artefact already in the museum

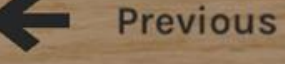

Erasmus+

Maximum size for optimal display: 950x800 pixels WARNING ! Use only royalty-free images.

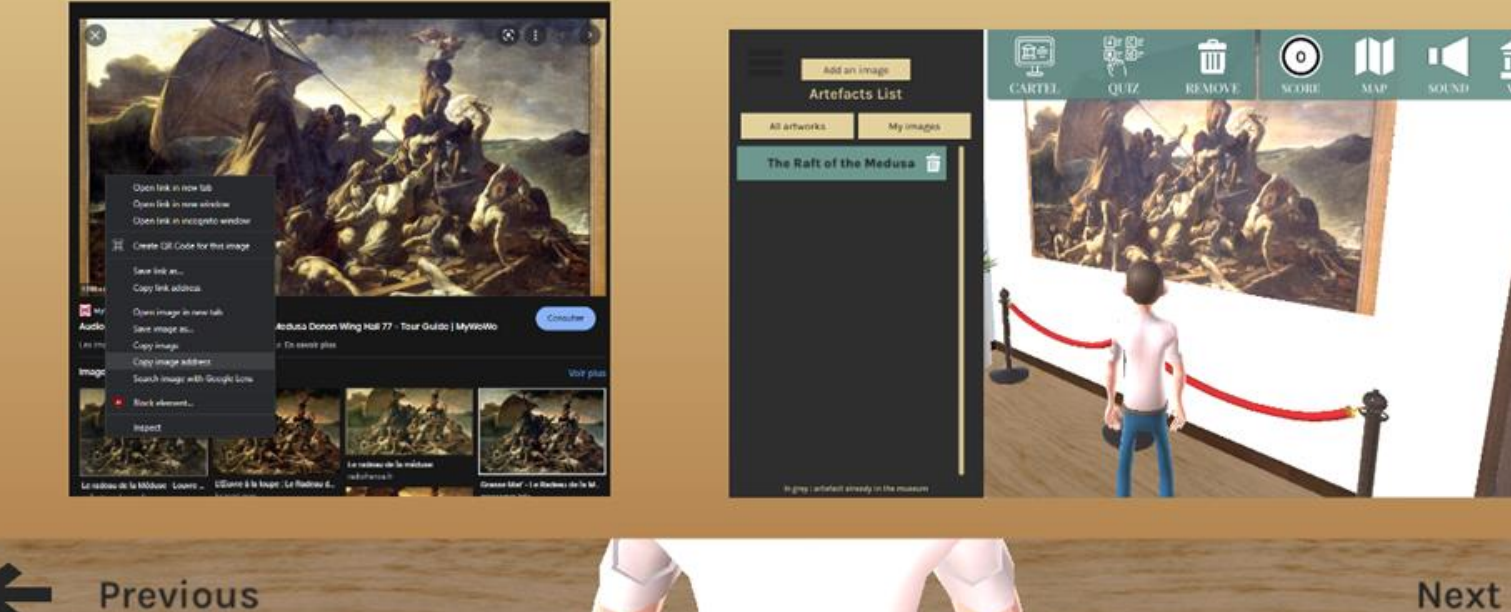

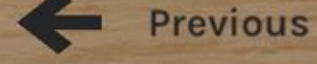

Erasmus+

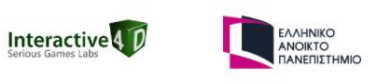

SCORE

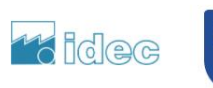

SOUND

MAP

Ī

VISIT

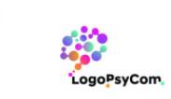

The Op Jnivers

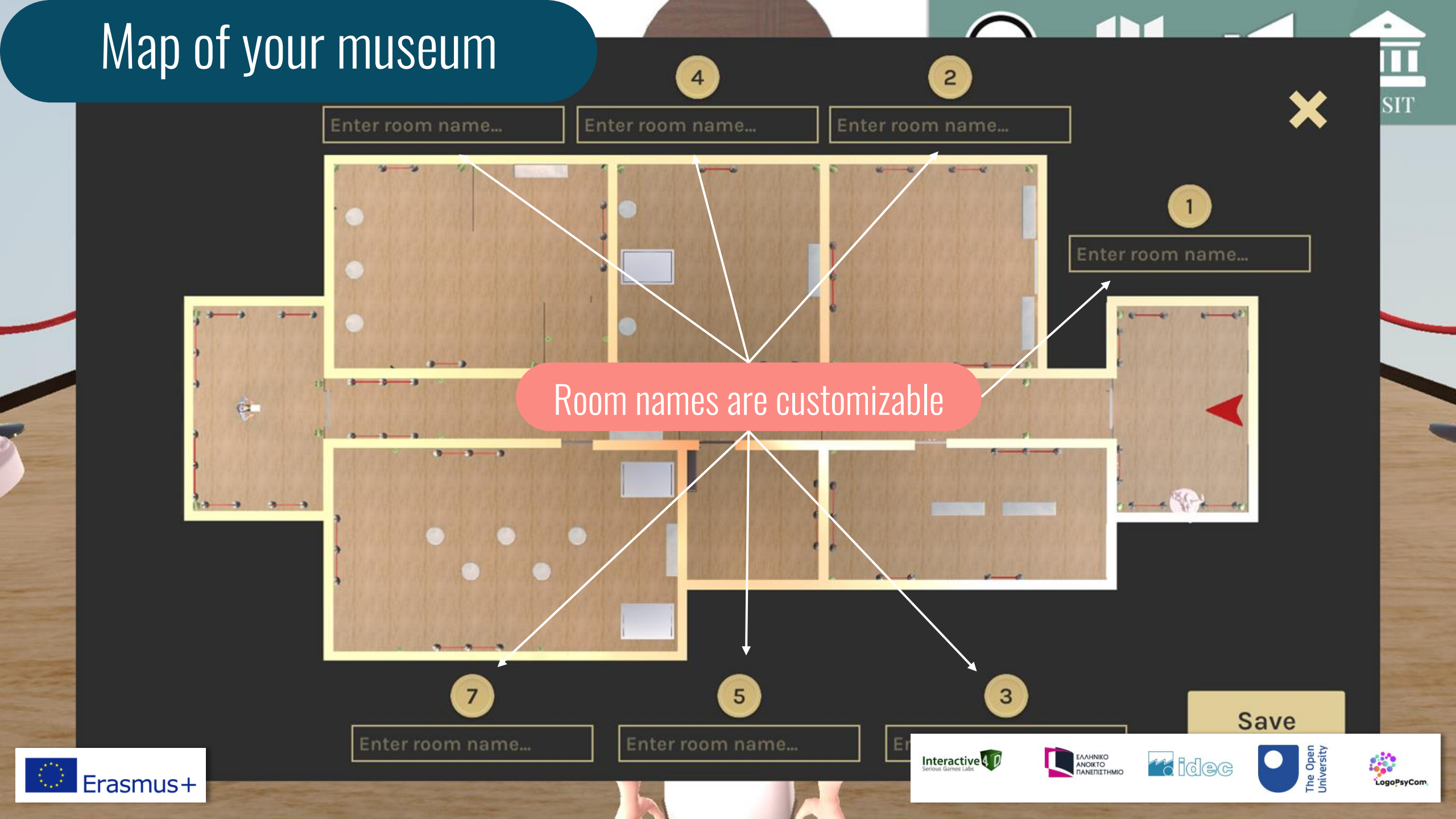

# CREATOR EDITION MODE Edition

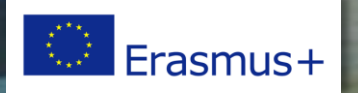

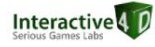

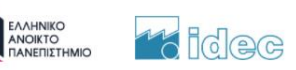

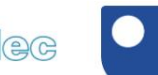

The Open University

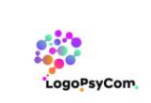

## Select an artefact

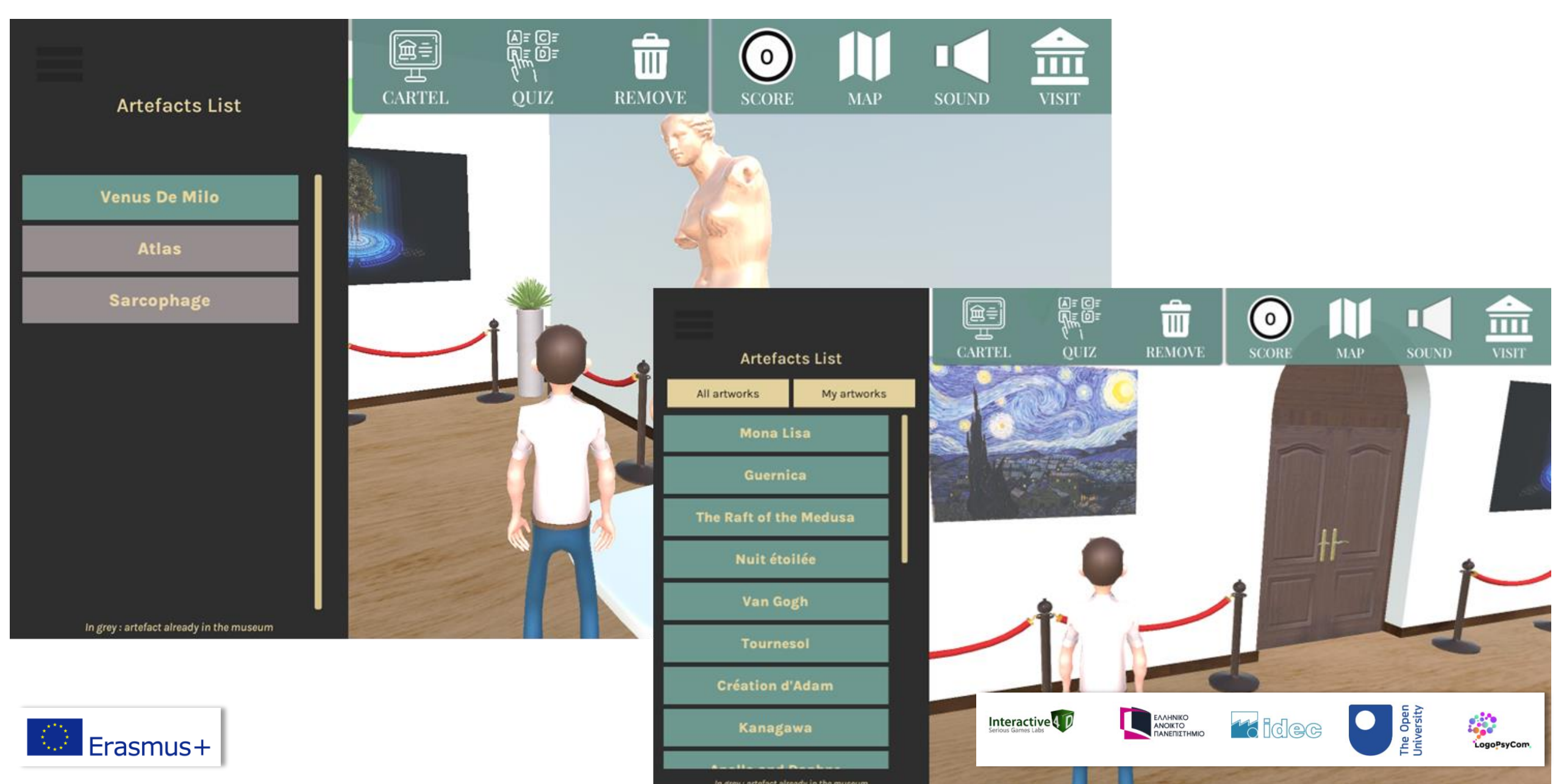

# Create of modify a cartel

40

| Artefacts List                                                                                                    | CARTEL QUIZ                           | REMOVE                                                          | O<br>SCORE                      | МАР                               | SOUND                                                                        | VISIT                              |                                     |                        |
|----------------------------------------------------------------------------------------------------|---------------------------------------|-----------------------------------------------------------------|---------------------------------|-----------------------------------|------------------------------------------------------------------------------|------------------------------------|-------------------------------------|------------------------|
| Venus De Milo                                                                                                    |                                       |                                                                 |                                 |                                   |                                                                              |                                    |                                     |                        |
| Atlas                                                                                                    | <b>*</b>                              |                                                                 |                                 |                                   |                                                                              | $\bigcirc$                         |                                     |                        |
| Sarcophage                                                                                                    | Artefact                              | name                                                            |                                 |                                   |                                                                              | SCORE M                            | AP SOUND                            | VISIT                  |
|                                                                                                    | Venus De N                            | 1ilo                                                            |                                 |                                   |                                                                              |                                    |                                     |                        |
|                                                                                                    | Artist                                |                                                                 |                                 |                                   | Creatio                                                                      | n date                             |                                     |                        |
|                                                                                                    | Enter the ar                          | tist name                                                       |                                 |                                   | 150-130                                                                      | B. C.                              |                                     |                        |
|                                                                                                    | Artefact                              | description                                                     |                                 |                                   |                                                                              |                                    |                                     |                        |
|                                                                                                    | The Venus<br>arms on th<br>around 150 | of Milo is a marble st<br>e Greek island of Milc<br>- 130 B. C. | atue probabl<br>os in April 182 | y representin<br>20. It is an ori | g the goddes<br>ginal work o                                                 | ss Aphrodite, f<br>f the Hellenist | ound without h<br>ic period, create | er<br>ed               |
| Its exhibition at the Louvre Museum in 1821 caused a sensation: it was the first statue for the collections, and the first to be shown incomplete. His fame is due to the great beaut half-nude body, but also to the controversy about his identity and the position of his are Among the many proposals to restore his attitude, archaeologists favour two, the one in Aphrodite holds the apple of the judgment of Paris or the one in which he looks at hims |                                       |                                                                 |                                 |                                   | ue from Greece<br>eauty of his<br>s arms.<br>ne in which<br>imself in the sh | in<br>nield                        |                                     |                        |
| Erasmus+                                                                                                    |                                       |                                                                 |                                 | Interact<br>Serious Games         | tive T                                                                       |                                    | t idec                              | The Open<br>University |

LogoPsyCom

# Create of modify a quiz

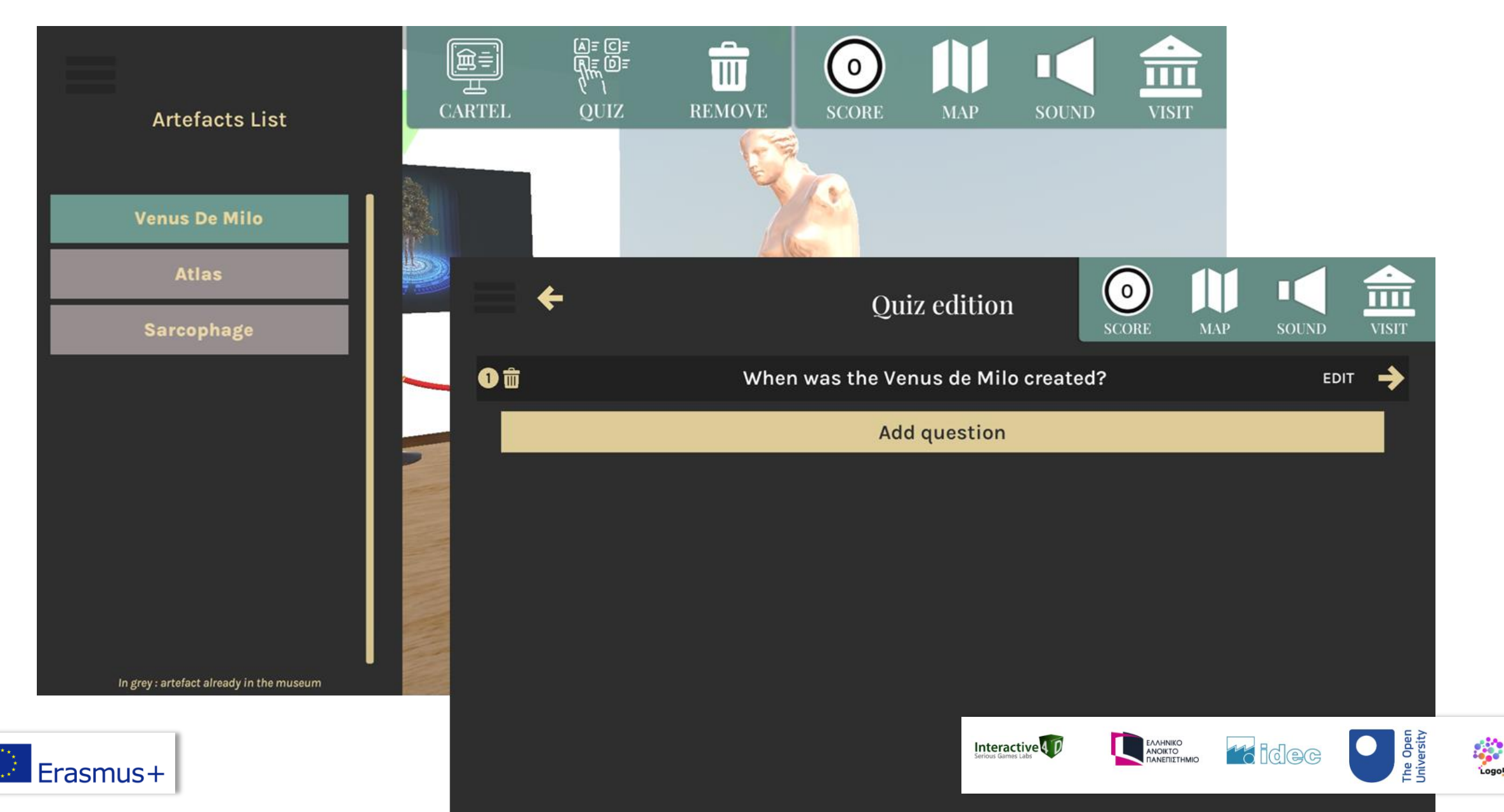

LogoPsyCom

# Create of modify a quiz

| <b>+</b>   | Quiz edition                        | SOUND VISIT        |
|------------|-------------------------------------|--------------------|
| <b>①</b> ⑪ | When was the Venus de Milo created? | EDIT 🔶             |
|            | Add question                        |                    |
|            | <b>←</b>                            | Quiz edition       |
|            | When was the Venus de Milo created? |                    |
|            | Around 130 - 100 B.C.<br>False      | ×                  |
|            | Around 150 - 130 A.D.<br>False      | ×                  |
|            | Around 150 - 130 B.C.               |                    |
| Erasmus+   |                                     | Serious Games Labs |

LogoPsyCom

# Add your own 2D artefacts (by using the internet address (URL) of a royalty-free image)

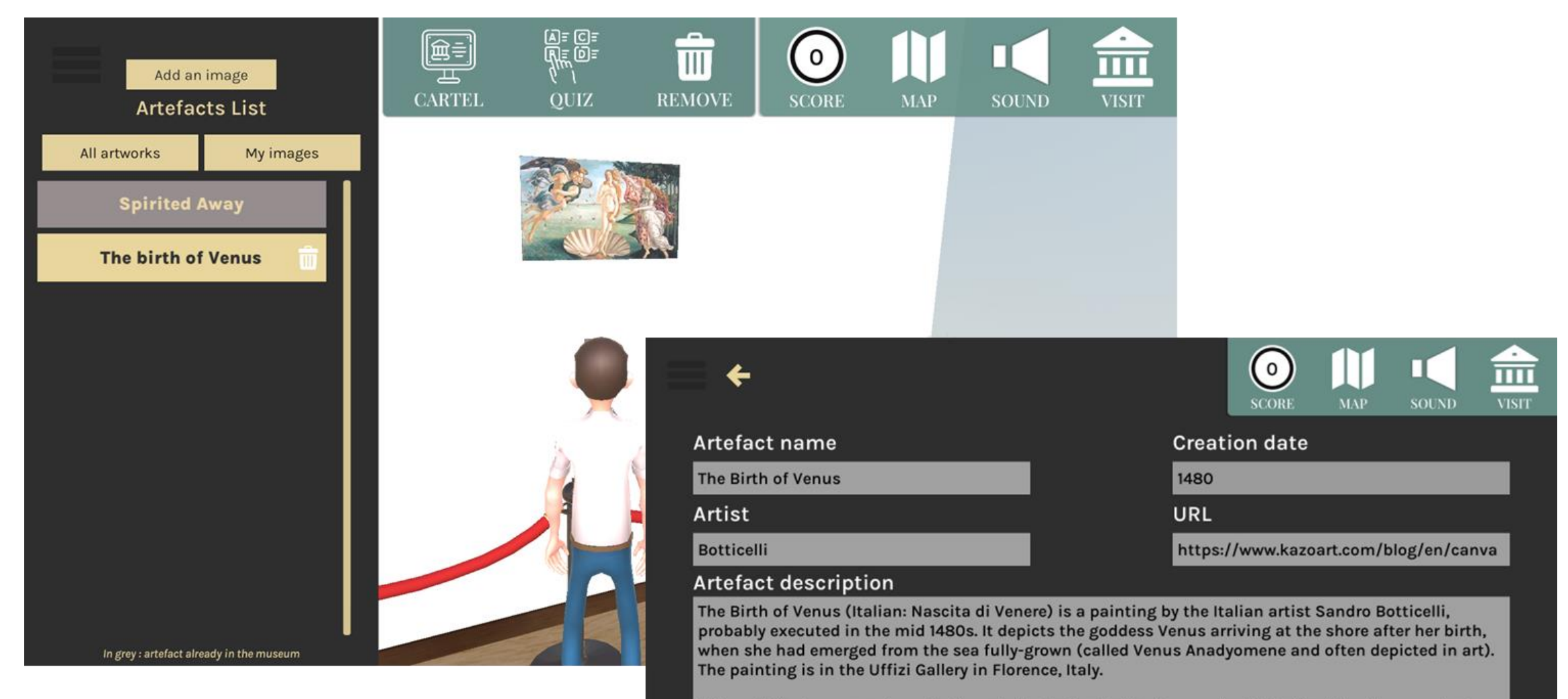

Although the two are not a pair, the painting is inevitably discussed with Botticelli's other very large mythological painting, the Primavera, also in the Uffizi. They are among the most famous paintings in the world, and icons of the Italian Renaissance: of the two, the Birth is better known than the

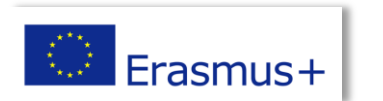

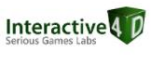

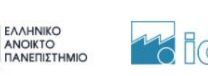

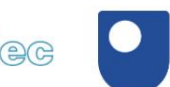

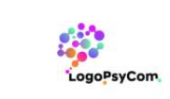